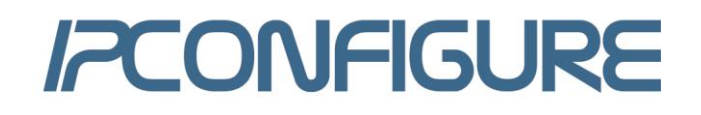

# **Active Directory Authentication Integration**

This document provides a detailed explanation of how to integrate Active Directory into the ipConfigure Installation of a Windows 2003 Server for network security. The Active Directory Integration and Installation guide utilizes screen shots of an actual ESM system and includes a numbering methodology to reference screen attributes and reference to registry and database changes. This guide assumes that Active Directory is already installed and being utilized in your network atmosphere. Although this was performed on a Windows 2003 Server, this document can also be used with Windows 2008 Server and Active Directory.

#### **Step 1: Active Directory – Users and Computers – Create New Administrator Group**

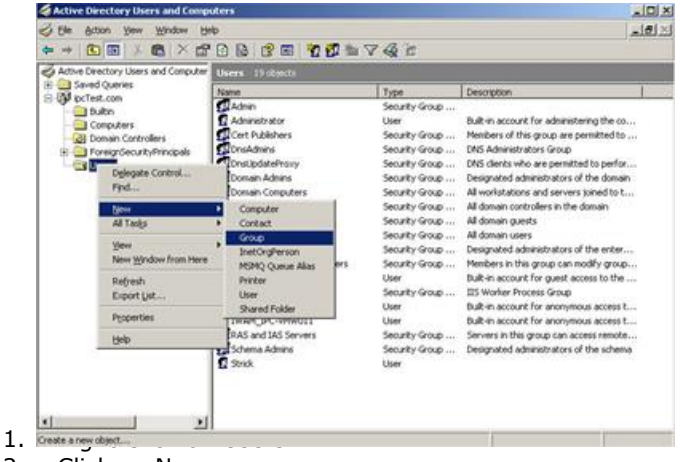

- 2. Click on New
- 3. Click on Group

#### **Step 2: Active Directory – Users and Computers – Create New Administrator Group – New Object – Group**

| Group name:                |                |
|----------------------------|----------------|
| ESMAdmins                  |                |
| Scoup name (nre-Windows 20 | 100):          |
| ESMAdmins                  |                |
| Group scope                | Group type     |
| C Domain local             | Security       |
| Global                     | C Distribution |
|                            |                |

1. Under Group Name, enter a name to be used for your ipConfigure Administrator's Group

- 2. Leave the Group Scope and Group type defaults
- Click OK

\*Note: Do not use the characters ' or & in group names of for users as these will cause Java script errors within the ipConfigure Application.

Step 3: Active Directory – Users and Computers – Verify new Group

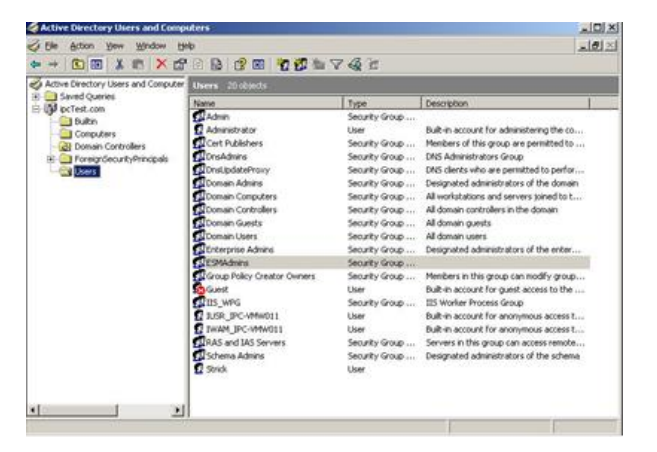

1. Verify that the new group has been created

# Step 4: Active Directory – Users and Computers – Create New User Group

|       | ectory Users and Computer                                                                                                    | Users 19 objects                                                                                                    |                                                                                                    |                                                                                                    |                                               |
|-------|----------------------------------------------------------------------------------------------------|----------------------------------------------------------------------------------------------------|----------------------------------------------------------------------------------------------------|----------------------------------------------------------------------------------------------------|-----------------------------------------------|
| Saved | Queries                                                                                                    | Name                                                                                                    | Type                                                                                                    | Description                                                                                                    |                                               |
|       | altin<br>monin Controllers<br>mann Controllers<br>regradeoutly/Principals<br>Diglegate Control<br>Pipel<br>All Tadig<br>Yew<br>New Window from Here | Administrator<br>Administrator<br>Creat/Minis<br>Dread/Winis<br>Domain Computers<br>Domain Administ<br>Domain Computers<br>Constant<br>Constant<br>Constant<br>Motiogherson<br>MiSHO Queue Alast | Security Group<br>Security Group<br>Security Group<br>Security Group<br>Security Group<br>Security Group<br>Security Group<br>Security Group<br>Security Group<br>Security Group | Bub-in account for administering the<br>Members of this group are permittee<br>DMS Administrators Group<br>DMS denies that are permitted to pr<br>Designated administrators of the do<br>all donana controllers in the donana<br>All donana controllers in the donana<br>All donana users<br>Designated administrators of the er<br>Members in this group can modify go<br>Members in this group can work by | e co<br>d to<br>erfor<br>main<br>to t<br>to t |
|       | Refresh<br>Export Ust<br>Properties<br>Help                                                                                                    | Printer<br>User<br>Shared Folder<br>Takaer, Dr wrweutz<br>RAS and IAS Servers<br>real Schema Admins                                                                                              | Security Group<br>User<br>User<br>Security Group<br>Security Group                                                                                                    | ID an account for guine access to<br>IDS Worker Process Group<br>Built-in account for anonymous acce<br>Built-in account for anonymous accesses<br>Servers in this group can access ret<br>Designated administrators of the sc                                                                                                    | ess t<br>ess t<br>note<br>frema               |

- 1. Right Click on Users
- 2. Click on New
- 3. Click on Group

\*Note: You can add multiple User Groups to ipConfigure. Examples: ESMSecurity, ESMteachers, ESMNurses, Nurses

The ESM in front of Security and teachers is just to help identify what those groups were created for.

### Step 6: Active Directory – New Group Verify

| Active Directory Users and Computer | Users 21 objects            |                |                                           |
|-------------------------------------|-----------------------------|----------------|-------------------------------------------|
| E Saved Queries                     | Name                        | Type           | Description                               |
| Duto                                | Admin                       | Security Group |                                           |
| - Computers                         | Administrator               | User           | Built-in account for administering the co |
| Domain Controllers                  | Cert Publishers             | Security Group | Members of this group are permitted to    |
| 🗄 🦲 ForeignSecurityPrincipals       | ConsAdmins .                | Security Group | DNS Administrators Group                  |
| Lisers                              | DrisUpdateProvy             | Security Group | DNS clients who are permitted to perfor   |
| 10/22 20                            | Domain Admins               | Security Group | Designated administrators of the domain   |
|                                     | Domain Computers            | Security Group | All workstations and servers joined to t  |
|                                     | Contain Controllers         | Security Group | All domain controllers in the domain      |
|                                     | Comain Guests               | Security Group | All domain guests                         |
|                                     | Domain Users                | Security Group | All domain users                          |
|                                     | Enterprise Admins           | Security Group | Designated administrators of the enter    |
|                                     | CSMAdmins .                 | Security Group |                                           |
|                                     | CESMUSIERS .                | Security Group |                                           |
|                                     | Group Policy Creator Owners | Security Group | Members in this group can modify group    |
|                                     | Suest.                      | User           | Built-in account for guest access to the  |
|                                     | TIIS_WPG                    | Security Group | IIS Worker Process Group                  |
|                                     | 2 JUSR_DPC-VMW011           | User           | Bult-in account for anonymous access t    |
|                                     | THAM_IPC-WW011              | User           | Built-in account for anonymous access t   |
|                                     | RAS and IAS Servers         | Security Group | Servers in this group can access remote   |
|                                     | Schema Admins               | Security Group | Designated administrators of the schema   |
|                                     | 2 Strick                    | User           |                                           |

- 1. Verify that the new Users Group has been Completed
- 2. Open up the new Administrators Group

\*Note: For this training purpose, the ESMAdmins was the group created.

#### **Step 5: Active Directory – Users and Computers – Create New Administrator Group – New Object – Group**

| roup name:<br>ESMUsers              |                |
|-------------------------------------|----------------|
|                                     |                |
| iroup name (pre- <u>W</u> indows 20 | 000):          |
| ESMUsers                            |                |
| Group scope                         | Group type     |
| C Domain local                      |                |
| Global                              | C Distribution |
|                                     |                |

1. Under Group Name, enter a name to be used for your ipConfigure Administrators Group

- 2. Leave the Group Scope and Group type defaults
- 3. Click OK

\*Note: Do not use the characters ' or & in group names or for users as these will cause Java script errors within the ipConfigure Application.

# Step 7: Active Directory – Adding Users to the Administrators Group

| aged By        |
|----------------|
|                |
|                |
| ESMAdmins      |
|                |
|                |
| Group type     |
| • Security     |
| C Distribution |
| 705X           |
|                |
| <u></u>        |
| -              |
|                |
| Cancel Apply   |
|                |

1. Click on the Members Tab

### Step 8: Active Directory – Adding Users to the Administrators Group

| MAdmins Propert | ies                     | ?    |
|-----------------|-------------------------|------|
| General Members | Member Of Managed By    |      |
| Members:        |                         |      |
| Name            | Active Directory Folder |      |
|                 |                         |      |
|                 |                         |      |
|                 |                         |      |
|                 |                         |      |
|                 |                         |      |
|                 |                         |      |
|                 |                         |      |
|                 |                         |      |
|                 |                         |      |
| Add 1           | Bemove                  |      |
|                 | <u>Tieniove</u>         |      |
|                 |                         | 1    |
|                 | LIK Epinool             | Annu |

1. Click Add...

# Step 9: Active Directory – Adding Users to the Administrators Group

| sers or Uther objects                                | Object Typ        |
|------------------------------------------------------|-------------------|
| om this location:                                    |                   |
| ocTest.com                                           | Location          |
| nter the object names to select ( <u>examples</u> ): |                   |
| trick Strickland (strick.strickland@ipcTest.con      | 비 <u>Check Na</u> |
|                                                      |                   |

- 1. Type in the users name that you want to add to the
- Administrators Group.
- 2. Click on Check Name
- 3. Click OK

\*Note: You can add multiple users at the same time.

# Step 10: Active Directory – Adding Users to the Administrators Group

| 💈 Strick Strickland | ipcTest.com/Users |  |
|---------------------|-------------------|--|
|                     |                   |  |
|                     |                   |  |
|                     |                   |  |
|                     |                   |  |

- 1. Verify that the User is added.
- 2. Click OK

\*Note: For multiple users, click Add... and repeat

# **Step 11: Active Directory – Adding Users to the Users Group**

| Active Directory Users and Compute | Users 21 objects            |                |                                           |
|------------------------------------|-----------------------------|----------------|-------------------------------------------|
| B Saved Queries                    | Name                        | Type           | Description                               |
| Ci Dubo                            | Admin                       | Security Group |                                           |
| Concellers                         | 1 Administrator             | User           | Built-in account for administering the co |
| (a) Domain Controllers             | Cert Publishers             | Security Group | Members of this group are permitted to    |
| E G ForeignSecurityPrincipals      | CrisAdmins .                | Security Group | DNS Administrators Group                  |
| Lows Down                          | DrusupdatePrany             | Security Group | DNS clients who are permitted to perfor   |
|                                    | Domain Admins               | Security Group | Designated administrators of the domain   |
|                                    | Domain Computers            | Security Group | All workstations and servers joined to t  |
|                                    | Domain Controllers          | Security Group | All domain controllers in the domain      |
|                                    | Domain Guests               | Security Group | All domain guests                         |
|                                    | Domain Users                | Security Group | All domain users                          |
|                                    | Enterprise Admins           | Security Group | Designated administrators of the enter    |
|                                    | CESMAdmins .                | Security Group |                                           |
|                                    | CESMUSIONS                  | Security Group |                                           |
|                                    | Group Policy Creator Owners | Security Group | Members in this group can modify group    |
|                                    | Guest                       | User           | Built in account for guest access to the  |
|                                    | STIS_WPG                    | Security Group | IIS Worker Process Group                  |
|                                    | 2 JUSP_BPC-VMW011           | User           | Built-in account for anonymous access t   |
|                                    | TWAM_IPC-VMW011             | User           | Built-in account for anonymous access t   |
|                                    | RAS and IAS Servers         | Security Group | Servers in this group can access remote   |
|                                    | Scheme Admins               | Security Group | Designated administrators of the schema   |
|                                    | C suck                      | User           |                                           |

1. Open up the new Users Group

\*Note: For this training purpose, ESMUsers was the group created.

# Step 13: Active Directory – Adding Users to the Users Group

| MUsers Propertie | 25                      | ? |
|------------------|-------------------------|---|
| aeneral Members  | Member Of Managed By    |   |
| Members:         |                         |   |
| Name             | Active Directory Folder |   |
|                  |                         |   |
|                  |                         |   |
|                  |                         |   |
|                  |                         |   |
|                  |                         |   |
|                  |                         |   |
|                  |                         |   |
|                  |                         |   |
|                  |                         |   |
|                  |                         |   |
| Add              | <u>H</u> emove          |   |
| Add              | Bemove                  |   |

1. Click on Add...

# Step 12: Active Directory – Adding Users to the Users Group

| MUsers Properties                       |                | <u>?</u> × |
|-----------------------------------------|----------------|------------|
| General Members Member Of N             | fanaged By     |            |
| ESMUsers                                |                |            |
| Group name (pre- <u>W</u> indows 2000): | ESMUsers       |            |
| Description: ipConfigure Use            | rs Group       |            |
| E- <u>m</u> ail:                        |                |            |
| Group scope                             | Group type     |            |
| C Domain local                          | Security       |            |
| Global                                  | C Distribution |            |
| C <u>⊔</u> niversal                     |                |            |
| Notes:                                  |                |            |
|                                         |                | -          |
|                                         |                | -          |
| 1                                       |                |            |
|                                         | JK Cancel      | Apply      |

1. Click on the Members Tab

# Step 14: Active Directory – Adding Users to the Users Group

|                                                                                                    | <u> </u>     |
|----------------------------------------------------------------------------------------------------|--------------|
| Select this object type:                                                                             |              |
| Users or Other objects                                                                               | Qbject Types |
| From this location:                                                                                  | <u></u>      |
| ipcTest.com                                                                                          | Locations    |
|                                                                                                    |              |
| Enter the object names to select ( <u>examples</u> ):                                                |              |
| Enter the object names to select ( <u>examples</u> ):<br>Chris Darville (Chris Darville@ipcTest.com) |              |
| Enter the object names to select ( <u>examples</u> ):<br>Chris Darville (Chris Darville@ipcTest.com) |              |

1. Type in the users name that you want to add to the users group.

2. Click on Check Names

3. Click OK

\*Note: You can add multiple users at the same time.

# Step 15: Adding Directory – Adding Users to the Users Group

| ESMUsers Properties |                         | ? ×   |
|---------------------|-------------------------|-------|
| General Members     | Member Of Managed By    |       |
| Members:            |                         |       |
| <br>Name            | Active Directory Folder |       |
| Chris Darville      | ipcTest.com/Users       |       |
|                     |                         |       |
|                     |                         |       |
|                     |                         |       |
|                     |                         |       |
|                     |                         |       |
|                     |                         |       |
|                     |                         |       |
|                     |                         |       |
|                     |                         |       |
| A <u>d</u> d        | <u>R</u> emove          |       |
|                     |                         |       |
|                     | OK Cancel               | Apply |

- 1. Verify that the User is added.
- 2. Click OK

\*Note: For multiple users, go back to the previous step.

# Step 17: ESM 5.x – License Agreement

| 🛱 ipConfigure ESM 5.4 Setup 🛛 🗙                                                  |
|----------------------------------------------------------------------------------|
| End-User License Agreement Please read the following license agreement carefully |
|                                                                                  |
| ipConfigure Inc. End User License Agreement                                      |
| C I agree to the terms in the License Agreement                                  |
| $C$ I $\underline{d}o$ not agree to the terms in the License Agreement           |
| Advanced Installer                                                               |
| < <u>B</u> ack <u>N</u> ext > Cancel                                             |

- 1. Select " I accept the terms in the License Agreement"
- 2. Click Next >

### Step 16: ESM 5.x Setup Wizard

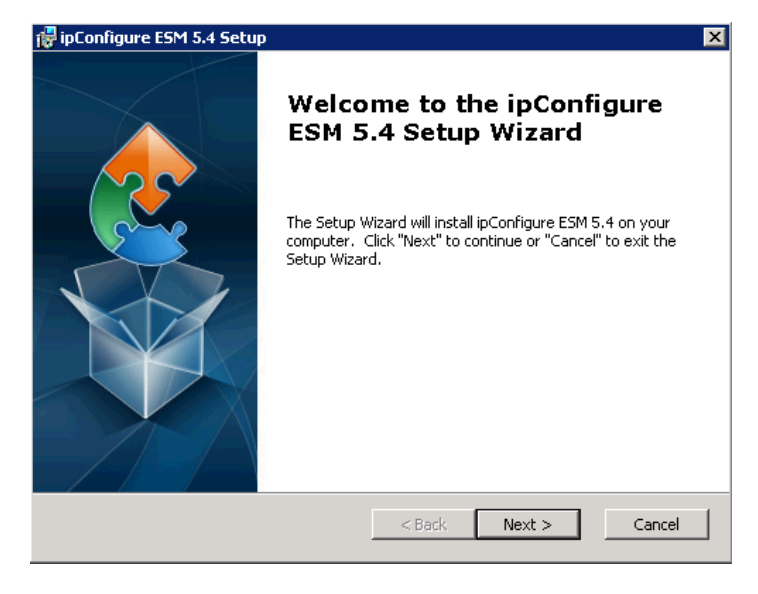

1. Click Next >

| 🙀 ipConfigure ESM 5.4 Setup                                |        | ×      |
|------------------------------------------------------------|--------|--------|
| System Components<br>Select the components to be installed |        | 2      |
| Full Install<br>Management Server                          |        |        |
| Advanced Installer                                         | < Back | Cancel |

1. Click Next >

\*Note: This training document is demonstrating how to install a server to be both a Management Server and Archive Server. If you plan on having multiple servers and do not want to use this main server as an archive server, then right click on the Archive Server and select do not install.

# Step 18: ESM 5.x – System Components Installation

### Step 19: ESM 5.x - SQL Database Connection

| 🙀 ipConfigure ESM 5. | 4 Setup 🗙                           |
|----------------------|-------------------------------------|
| SQL Server           |                                     |
| Configure SQL Con    | nection                             |
| Database Server:     | (local)                             |
| Port:                | 1433                                |
|                      | ☑ Trusted Connection.               |
| SQL Username:        |                                     |
| SQL Password:        |                                     |
|                      |                                     |
| Advanced Installer   |                                     |
|                      | < <u>Back</u> <u>N</u> ext > Cancel |

- 1. Enter Server name or IP address
- 2. Enter Port number
- 3. Check the 'Trusted Connection' box if your connection is trusted

4. If your connection is not trusted, unclick 'Trusted Connection' box and enter SQL Username and SQL Password.

\*Note-Only need to fill out SQL boxes if connection is not trusted

5. Click: Next >

# Step 21: ESM 5.x – System Properties

| 👹 ipConfigure ESM 5.4                     | Setup                                         | ×    |
|-------------------------------------------|-----------------------------------------------|------|
| ESM System Proper<br>Values required to c | r <b>ties</b><br>onfigure ipConfigure ESM 5.4 |      |
| System Title Text:                        | ipConfigure ESM 5.4                           | _    |
| Management Server:                        | 192.168.xxx.xx                                |      |
| Archive Server:                           | 192.168.xxx.xx                                |      |
|                                           |                                               |      |
|                                           |                                               |      |
|                                           |                                               |      |
|                                           |                                               |      |
| Advanced Installer                        |                                               |      |
|                                           | < Back Next > Car                             | ncel |

- 1. Enter Management Server IP Address.
- 2. Enter Archive Server IP

\*Note: The IP Address is the server you are installing ipConfigure on.

#### Step 20: ESM 5.x – Active Directory Integration

| 🛃 ipConfigure ESM 5.4 Setup                                                                                                    | × |
|----------------------------------------------------------------------------------------------------|---|
| Authentication Values required to configure authentication for ipConfigure ESM 5.4                                                                                                    |   |
| Internal Authentication     Active Directory                                                                                                    |   |
| Active Directory Settings Fully Qualified Domain Name: ipctest.com Active Directory Group for ESM System Admins: IPCTEST\ESMAdmins The Active Directory group needs to exist and the initial User ID that will be used to administer the system needs to be a member of this group. Advanced Installer |   |
| Advanced Installer < Back Cancel                                                                                                    |   |

- 1. Choose 'Active Directory'
- 2. Enter the Fully Qualified Domain Name (Pre-Windows 200 Domain Name)
- 3. Enter the Active Directory Group for ESM System Admins (Ex. NetBios\Group Name Ipctest\ESMAdmins
- To get this information, it is on the Users Properties Account Tab

#### Step 22: ESM 5.x – Select Folder

| 🚏 ipConfigure ESM 5.4 Setup                                                                                                    | ×           |
|----------------------------------------------------------------------------------------------------|-------------|
| Select Folder<br>This is the folder where ipConfigure ESM 5.4 will be installed.                                                                    | 2           |
| Select the path where ipConfigure ESM 5.4 will store the User Interface files<br>Archive Video. Typically should be on the largest attached volume. | and store   |
| To install in this folder, click "Next". To install to a different folder, enter it be<br>"Browse".                                                 | ow or click |
| Eolder:                                                                                                    |             |
| C:\ipConfigure\                                                                                                    | Browse      |
|                                                                                                    |             |
|                                                                                                    |             |
|                                                                                                    |             |
|                                                                                                    |             |
| Advanced Installer                                                                                                    |             |
| < Back Next >                                                                                                    | Cancel      |

- 1. Browse to the hard drive that ipConfigure will be installed to.
- 2. Click Next >

### Step 23: ESM 5.x – Ready to Install

| 🚏 ipConfigure ESM 5.4 Setup                                                                                                    | × |
|----------------------------------------------------------------------------------------------------|---|
| Ready to Install The Setup Wizard is ready to begin the ipConfigure ESM 5.4 installation                                                                       |   |
| Click "Install" to begin the installation. If you want to review or change any of your installation settings, click "Back". Click "Cancel" to exit the wizard. |   |
|                                                                                                    |   |
|                                                                                                    |   |
| Advanced Installer                                                                                                    |   |
|                                                                                                    |   |

1. Click Install

#### Step 24: ESM 5.x - Status

| M 5.0 Setup                           | Constanting one                                                                      |                                                                                                    |                                                                                                    | ×                                                                                                    |
|---------------------------------------|--------------------------------------------------------------------------------------|----------------------------------------------------------------------------------------------------|----------------------------------------------------------------------------------------------------|----------------------------------------------------------------------------------------------------|
| istalling ESM 5.0                     |                                                                                      |                                                                                                    |                                                                                                    | $\mathfrak{S}$                                                                                                    |
| Please wait while the Set<br>minutes. | up Wizard installs                                                                   | ESM 5.0. Thi                                                                                                    | s may take sever                                                                                            | al and a second second s |
| Status:                               |                                                                                      |                                                                                                    |                                                                                                    |                                                                                                    |
|                                       |                                                                                      |                                                                                                    |                                                                                                    |                                                                                                    |
|                                       |                                                                                      |                                                                                                    |                                                                                                    |                                                                                                    |
|                                       |                                                                                      |                                                                                                    |                                                                                                    |                                                                                                    |
|                                       |                                                                                      |                                                                                                    |                                                                                                    |                                                                                                    |
| ced Installer                         |                                                                                      |                                                                                                    |                                                                                                    |                                                                                                    |
|                                       |                                                                                      | < <u>B</u> açk,                                                                                                    | Next >                                                                                                    | Cancel                                                                                                    |
|                                       | 1 5.0 Setup<br>stalling ESM 5.0<br>Please wait while the Setu<br>minutes.<br>Status: | 1 5.0 Setup<br>stalling ESM 5.0<br>Please wait while the Setup Wizard installs<br>minutes.<br>Status:<br>ced Installer | stalling ESM 5.0  Please wait while the Setup Wizard installs ESM 5.0. Thi minutes.  Status:  ced Installer | stalling ESM 5.0  Please wait while the Setup Wizard installs ESM 5.0. This may take severa minutes.  Status:  ced Installer                                                                                                    |

An informational screen that will let you see the progress of the installation.

### Step 25: ESM 5.x – Installation Finished

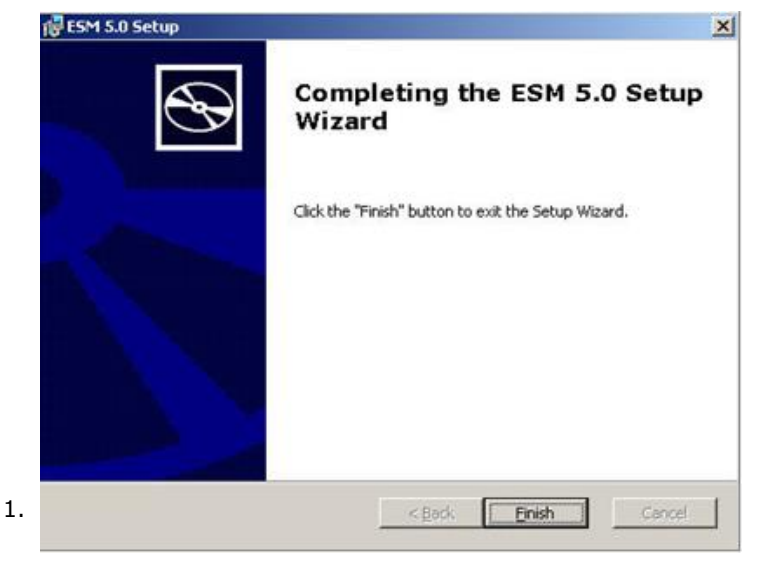

# Step 26: Active Directory – User Properties

| Member Ur                                                                                                    | Dial-in                                                                                            | Envir                                  | ronment               | Sessions    |
|----------------------------------------------------------------------------------------------------|----------------------------------------------------------------------------------------------------|----------------------------------------|-----------------------|-------------|
| Remote control                                                                                                    | Terr                                                                                               | ninal Service                          | es Profile            | COM+        |
| General Address                                                                                                    | Account                                                                                            | Profile                                | Telephones            | Organizatio |
| User logon name:                                                                                                    |                                                                                                    |                                        |                       |             |
| strick.strickland                                                                                                    |                                                                                                    | @ipcT                                  | est.com               | -           |
| User logon name (pre                                                                                                    | e- <u>W</u> indows 20                                                                              | )00):                                  |                       |             |
| IPCTEST\                                                                                                    |                                                                                                    | strick.s                               | trickland             |             |
| 1                                                                                                    |                                                                                                    |                                        |                       |             |
| the first second second s | 1                                                                                                  | T .                                    |                       |             |
| Logon Hours                                                                                                    | Log On                                                                                             | <u>Io</u>                              |                       |             |
| Logon Hours Account is locked Account options: User must char User cannot ch Password neve                                                                                                    | Log On<br>d out<br>nge password<br>nange password<br>er expires                                    | I at next logo                         | on                    |             |
| Logon Hours<br>Account is locker<br>Account options:                                                                                                    | Log On<br>d out<br>nge password<br>nange passwor<br>er expires<br>d using revers                   | I at next logo<br>ord                  | on                    |             |
| Logon Hours Account is locker Account gptions: User must char User cannot ch Password neve Store password Account expires                                                                                                    | Log On<br>d out<br>nge password<br>nange passwo<br>r expires<br>d using revers                     | I at next logo<br>ord<br>ible encrypt  | on                    | <u>*</u>    |
| Logon Hours<br>Account is locker<br>Account options:<br>User must char<br>User cannot ch<br>Password neve<br>Store password<br>Account expires<br>Never<br>Discussion                                                                                                    | Log On<br>diout<br>nge password<br>ange password<br>ange password<br>ar expires<br>di using revers | I at next logo<br>ord<br>ible encrypt  | on                    | ×           |
| Logon Hours<br>Account options:<br>User must char<br>User cannot ch<br>Password neve<br>Store password<br>Account expires<br>Never<br>End of:                                                                                                    | Log On<br>d out<br>nge password<br>ange password<br>er expires<br>d using revers<br>Saturday       | I at next logo<br>ord<br>ible encrypti | on<br>ion<br>24, 2010 | *           |

Open up the properties in Active Directory for a User that was assigned to the new ipConfigure Administrators Group

1. Select the Account Tab

To get the correct login for ipConfigure, the user will be using the User Logon Name and the domain, it's the Windows 2003 or 2008 credentials.

### Strick.strickland@ipctest.com

\*Note: It has to be the full address to login or the login will fail.

# Step 27: ESM – Administrator Login

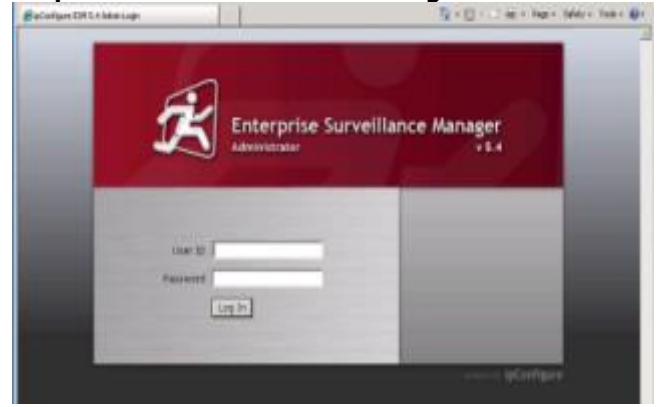

- 1. Enter the User ID and password
- 2. Click Log In

### Step 28: ESM - Login Successful

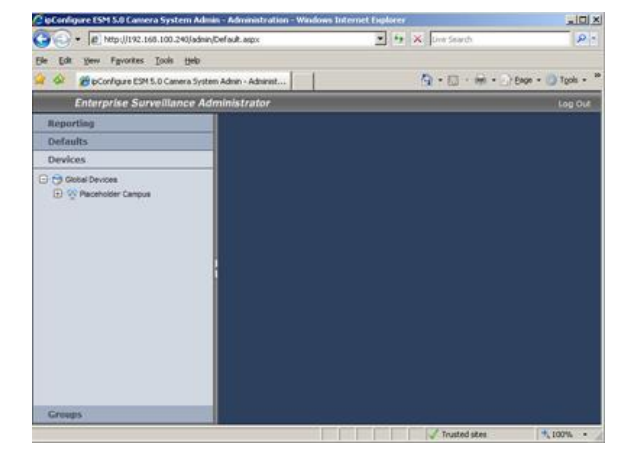

If you get this screen after logging in with your credentials, then the installation was a success.

#### Step 29: ESM - Link to Server

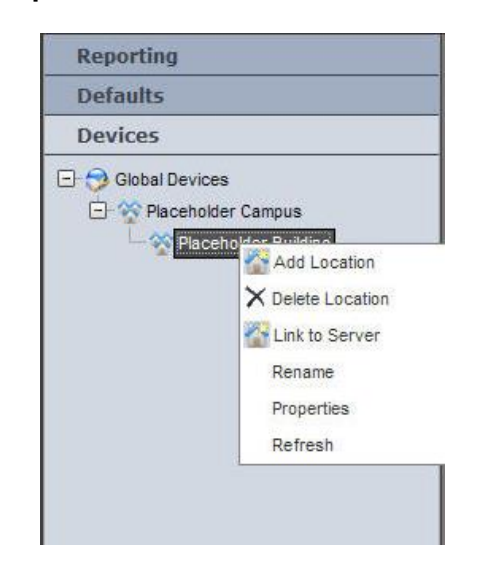

Step 30: ESM – Link to Server

Please enter the IP address for the remote server. 192.168.100.240

OK Cancel

- 1. Right Click on Placeholder Building
- 2. Click on Link to Server

1. Use the same IP address of the server that was just installed.

### Step 31: ESM – Add Server Volume

| Reporting        |                                |
|------------------|--------------------------------|
| Defaults         |                                |
| Devices          |                                |
| 🖃 😚 Global Devic | es                             |
| E 😵 Placehol     | der Campus                     |
| 🗖 🥎 Plac         | eholder Building               |
| <u> </u>         | Placeholder Building Remote    |
| L                | Incation Server Archive        |
|                  | Add Server Volume              |
|                  | Rename                         |
|                  | 1 1 100 000 000 10 10 200      |
|                  | Reset to Default               |
|                  | Reset to Default<br>Properties |

- 1. Right Click on Location Server Archive
- 2. Click Add Server Volume

#### Step 32: ESM – Add Server Volume

| Cilinco | pfigure_Archive |
|---------|-----------------|
| 01,000  |                 |
|         |                 |
| OK      | Cancel          |
|         |                 |

 When adding the location that the Archive Files will be located, please include the full path to the location.
 Click OK

\*Note: You can have more than one Server Volume on the same server, if you have multiple hard drives that you want to store information to, and then add another Server Volume with the correct drive path.

The location on this screen shot is an example, your archive server may be on a different hard drive.

# Step 33: ESM – Active Directory – Adding Group

| Defaults Devices Groups Groups Add Open | Reporting |           |   |
|-----------------------------------------|-----------|-----------|---|
| Devices<br>Groups                       | Defaults  |           |   |
| Groups                                  | Devices   |           |   |
|                                         | Groups    |           |   |
| Add Ontaria                             | Groups    |           | 1 |
| ipctes Add Group                        | L ipctes  | Add Group |   |

\*Note: A user will not be able to log into the site until you add the Group(s) that were added in Active Directory.

You can have numerous User Groups within ipConfigure.

#### Step 34: ESM – Active Directory – Adding Group

| octest\F | SMUsers |
|----------|---------|
|          |         |
|          |         |
| ок       | Cancel  |
|          |         |

For this documentation, the ESMUsers group was added to Active Directory.

\*Note: Leave off the suffix for the domain portion.

You can name the groups whatever you want, then add the people into those groups.

Step 35: ESM – Adding Rights to User Groups

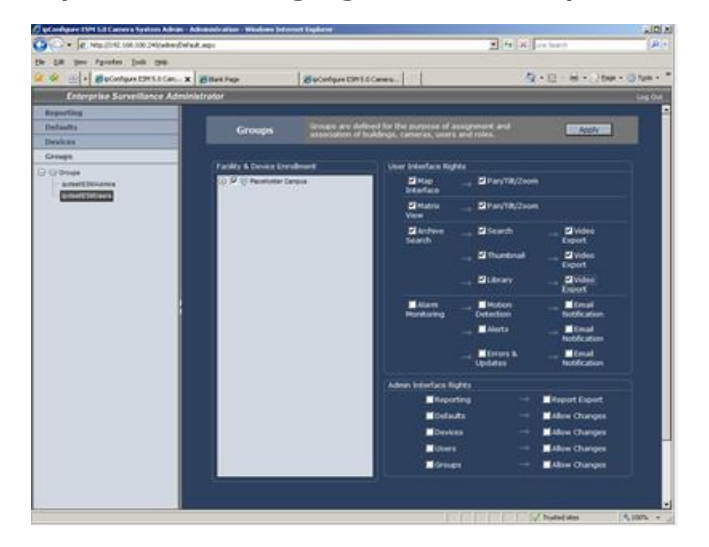

After the User Group is added, you can assign them the rights that you want them to have by placing a checkmark in the boxes.

\*Note: A box without a checkmark will not be accessible. This is also true for the users in the Administrative Group that was created.

# tep 36: ESM – User Login

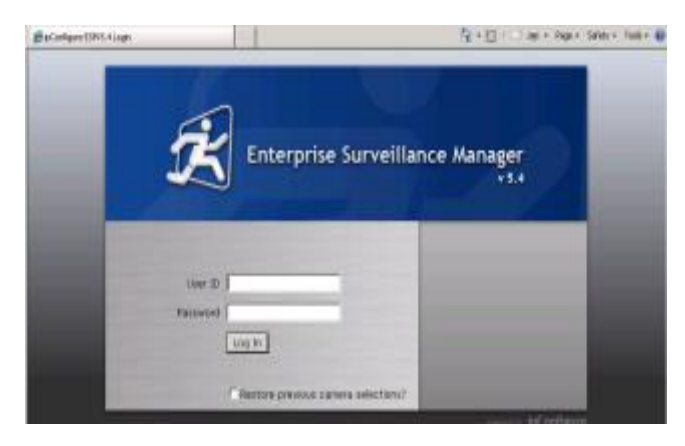

After the groups are setup, have a user other than the administrator login to make sure that the Active Directory and ipConfigure Integration is successful.